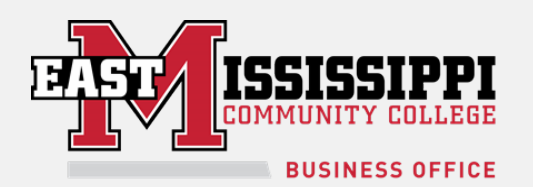

## **EMCC WI-FI ACCESS**

## ClearPass Registration Instructions for Phones, Game Consoles, and Entertainment Devices

**What is ClearPass?** ClearPass is a component of our new wireless infrastructure to help us provide better wireless coverage for the campus.

**Cell Phones and Computers**: Choose the **LIONS\_NET** wireless network and enter your EMCC USERNAME and password. You are done! (If you are presented with a certificate warning please accept the certificate) If you need help please contact the helpdesk at 662-476-5444.

## Game Consoles and Entertainment Devices:

To connect your entertainment devices (Game Consoles, DVD/Blu-ray Players) to the **LIONS\_MEDIA** wireless network you will need the device's **MAC address**. (Instructions for locating the MAC address for many devices are listed on the following page.)

- **Connect your computer or mobile device to the LIONS\_NET wireless network** and enter your EMCC Username (The first part of your EMCC e-mail) and password.
- Once your computer or mobile device is connected, go to <u>https://gtclearpass.eastms.edu/guest/</u>
- Click "Create Device" in the left-hand column
- Enter a name for your device
- Enter the **MAC Address** of your device (*Make sure to choose the wireless MAC connection*)
- Click the "Create Device" button
- You should now see a "**New Device Receipt**" and your Entertainment device should be able to connect to the **LIONS\_MEDIA** wireless network.